# Ariba Commerce Cloud

Kézikönyv a szállítói regisztráció folyamatáról új szállítók részére.

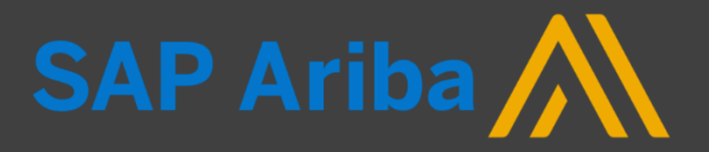

# Szállítói regisztráció főbb lépései

## Regisztráljon a MÁV-Csoport Ariba Commerce Cloud rendszerébe!

- 1. Jelen útmutató végigvezeti Önt a MÁV szállítói előminősítési rendszerébe történő regisztráció folyamatán.
- 2. Első lépésként ki kell töltenie egy űrlapot, melyet a MÁV jóváhagyását követően regisztrációs meghívó fog kísérni.
- 3. Attól függően, hogy vállalata rendelkezik-e már Ariba Network fiókkal vagy sem a regisztrációs folyamat egy pár lépésben eltér egymástól. Ez az oktatási anyag azt mutatja be, amikor az Ön vállalata **nem** rendelkezik Ariba Network fiókkal.
- 4. A MÁV specifikus regisztrációs űrlap kitöltése után, amennyiben minden adatot megfelelőnek talált a MÁV csapata, újabb jóváhagyást követően állapota 'Regisztrált' státusszá módosul.
- 5. Ezt követően Ön részt vehet a MÁV által kezdeményezett szállítói előminősítésen, illetve SAP Ariba Sourcing rendszerrel lebonyolított MÁV beszerzési eljárásokon.

#### MÁV TCSOPORT

# 1. Szállító regisztráció igénylési űrlap kitöltése

• Látogasson el a MÁV-Csoport weboldalára, ahol Ön kezdeményezheti regisztrációt!

| Szállító regisztráció igénylési űrlap / Supplier Self-                                          | Registration Request Form |   |
|-------------------------------------------------------------------------------------------------|---------------------------|---|
| NYELV-LANGUAGE                                                                                  |                           |   |
| Kérjük válassza ki a preferált nyelvet (HU/EN)! Please select the preferred language (HU/EN)! * | Magyar                    | ~ |
| SZÁLLÍTÓI ALAPADATOK                                                                            |                           |   |
| Társaság neve *                                                                                 |                           |   |
| Cégforma *                                                                                      |                           |   |
| Vállalkozás besorolása *                                                                        |                           | ~ |
| Székhely címe *                                                                                 | Utca *                    |   |
|                                                                                                 | 2. sor                    |   |
|                                                                                                 | 3. sor                    |   |
|                                                                                                 | Város * Irányítószám      |   |
|                                                                                                 | Ország*                   |   |
| Székhely címe és a postacíme megegyezik? *                                                      | O Igen O Nem              |   |

Ezt követően töltse ki a 'Szállító regisztráció igénylési űrlapot'!

\*-gal jelölt mezők kitöltése kötelező!

### 2. Szállító regisztráció igénylési űrlap kitöltése, benyújtása

 Adja meg az általános vállalati és az elsődleges kapcsolattartói (ajánlati ügyekben vagy szállítói előminősítés kapcsán illetékes munkatárs) adatokat!

| Székhely címe és a postacíme megegyezik? *                                                               | Igen     Nem               |       | Fontos! Kérjük        |
|----------------------------------------------------------------------------------------------------|----------------------------|-------|-----------------------|
| E-mail cím *                                                                                             | info@profigepesz.com       |       | szállítói             |
| Kérjük válassza ki a megfelelő országot az adószám típus                                                 | Magyar (HU)                |       | kapcsolattartónak     |
|                                                                                                    |                            |       | olyan személyt        |
| Adószám (HU) *                                                                                           | 12345678-2-22              |       | nevesítsen, aki       |
| SZÁLLÍTÓI KAPCSOLATTARTÓI ADATOK                                                                         |                            |       | már rendelkezik       |
|                                                                                                    |                            |       | aktív Ariba           |
| Szállítói kapcsolattartó keresztneve (ajánlati ügyekben) *                                               | Elek                       |       | Network               |
| Szállítói kapcsolattartó családneve (ajánlati ügyekben) *                                                | Varga                      |       | felhasználói          |
| Szállítói kapcsolattartó e-mail címe (ajánlati ügyekben) *                                               | vorga old/@profiganeez.com |       | fiókkal vállalati     |
|                                                                                                    | varga.elek@ploligepesz.com |       | fiókján belül (!), ha |
| Kérjük válassza ki a megfelelő időzónát az elsődleges szállítói<br>kapcsolattartó számára! *             | GMT+01:00 ~                |       | vállalata még         |
| Kérjük válassza ki a megfelelő nyelvet az elsődleges szállítói                                           |                            |       | egyáltalán nem        |
| kapcsolattartó számára! Mindig az angol nyelvet válassza, ha a kapcsolattartó nem magyar *               | magyar-wagyaroiszag *      |       | rendelkezik Ariba     |
| Rapesolaterto rom magyar.                                                                                |                            |       | Network fiókkal,      |
| A Társaság első számú vezetője és a szállítói kapcsolattartó<br>(ajánlati ügyekben) ugyanaz a személy? * | Igen     Nem               |       | regisztrálion egy új  |
|                                                                                                    |                            |       | vállalati fiókot!     |
|                                                                                                    |                            |       |                       |
|                                                                                                    | Elküldés                   | Mégse |                       |

# 3. Szállító regisztráció igénylési űrlap - Visszajelzés

• Az űrlap elküldését követően a rendszer visszajelzést ad a felületen és emailben egyaránt.

| Csoport beszállítójaként történő regisztrá<br>oport beszállítókezelési csapata átnézi a kérése részleteit, és dör<br>st e-mailben fogja megkapni erre az e-mail-címre: mavtstszallitos | cióra vonatkozó kérése bet<br>ntenek a kérésről.<br>@gmail.com       | ejeződött.                                                                                                    |                                          |
|----------------------------------------------------------------------------------------------------|----------------------------------------------------------------------|----------------------------------------------------------------------------------------------------|------------------------------------------|
| Beszállítói önregisztráció-kérési űrlap                                                                                                    |                                                                      | Nyomtatás                                                                                                    |                                          |
| NYELV-LANGUAGE                                                                                                    |                                                                      |                                                                                                    |                                          |
| Kérjük válassza ki a preferált nyelvet (HU/EN)! Please select the preferred language (HU/EN)!                                                                                          | Magyar                                                               |                                                                                                    |                                          |
| SZÁLLÍTÓI ALAPADATOK                                                                                                    |                                                                      |                                                                                                    | En                                       |
| Társaság neve                                                                                                    | MAV-TEST-9                                                           | MÁV Csoport átnézi az Ön regisztráci                                                                                                    | ós kérését Beérkező levelek ×            |
| Cégforma                                                                                                    | Kft.                                                                 | Ariba Administrator <no-reply@eusmtp.ariba.com></no-reply@eusmtp.ariba.com>                                                               | 14:35 (3 perccel ezel                    |
| Vállalkozás besorolása                                                                                                    | KKV                                                                  | címzett: én ▼<br>Kedves MAV-TEST-9!                                                                                                    |                                          |
| Székhely címe                                                                                                    | Arany János utca 16.<br>Zalaegerszeg, Zala (38) 7450<br>Magyarország | MÁV Csoport megkapta az Ön regisztrációs kérését, és átnézi a<br>A válaszát erre az e-mail-címre küldi el: <u>mavtstszallito9@gmail.c</u> | jóváhagyási döntés előtt.<br><u>om</u> . |
| Székhely címe és a postacíme megegyezik?                                                                                                    | Igen                                                                 | Ha kérdései vannak, ne válaszoljon erre az e-mailre, hanem ford                                                                           | luljon a jóváhagyóhoz: MÁV Csoport.      |
| E-mail cím                                                                                                    | mindegy@gmail.com                                                    | Ezt az e-mailt az SAP Ariba küldte Önnek a(z) MÁV Csoport nev                                                                             | ében.                                    |
| Kérjük válassza ki a megfelelő országot az adószám                                                                                                    | Magyar (HU)                                                          |                                                                                                    |                                          |

# 4. Felhívás a regisztrációs űrlap kitöltésére

• Amennyiben a MÁV-Csoport munkatársa jóváhagyja az Ön által, elsődlegesen a szállítói előminősítés céljából kezdeményezett szállítói regisztrációt, a regisztrációra való felkérésről email értesítést fog kapni.

|   | Meghívás: Regisztráljon, hogy a(z) MAV Csoport beszállítója legyen Beérkező levelek × |                                                                                                    |                           |   |   | ø |
|---|---------------------------------------------------------------------------------------|----------------------------------------------------------------------------------------------------|---------------------------|---|---|---|
| - | Test Approver 5 <s4system-prodeu+ma<br>címzett: én *</s4system-prodeu+ma<br>          | v-csoport-T.Doc531683154@eusmtp.ariba.com>                                                                                                    | 14:53 (1 perccel ezelőtt) | ☆ | * | : |
|   |                                                                                       | MÁV Csoport                                                                                                    |                           |   |   |   |
|   |                                                                                       | Regisztráljon a(z) MÁV Csoport beszállítójaként                                                                                                    |                           |   |   |   |
|   |                                                                                       | Üdvözöljük!                                                                                                    |                           |   |   |   |
|   |                                                                                       | Test Approver 5 meghívta Önt, hogy regisztráljon és a(z) MÁV Csoport<br>beszállítója lehessen. Kezdje azzal, hogy létrehoz egy fiókot az Ariba<br>Networkön. A fiók létrehozása ingyenes.                                                                    |                           |   |   |   |
|   |                                                                                       | A(z) MÁV Csoport az Ariba Networköt használja a beszerzési tevékenysége<br>kezelésére és a beszállítókkal való együttműködésre. Ha a(z) MAV-TEST-9 má<br>rendelkezik Ariba Network-fiókkal, jelenkezzen be a meglévő felhasználói<br>nevével és jelszavával. | ir                        |   |   |   |
|   |                                                                                       | Kattintson ide egy új fiók létrehozásához                                                                                                    |                           |   |   |   |
|   |                                                                                       | Ön azért kapja ezt az e-mailt, mert ügyfele (MÁV Csoport) Önt azonosította kapcsolattartóként ehhez az<br>ügyfélkapcsolathoz. Ha nem Ön a megfelelő kapcsolattartó, lépjen kapcsolatba a vevővel (MÁV Csoport).                                              |                           |   |   |   |
|   |                                                                                       | Offices   Data Policy   Contact Us   Customer Support                                                                                                    |                           |   |   |   |
|   |                                                                                       | Powered by SAP Ariba                                                                                                    |                           |   |   |   |

#### MÁV TCSOPORT

# 5. Regisztráció vagy Bejelentkezés

 Amennyiben Ön vagy vállalata már rendelkezik Ariba Network (AN) fiókkal úgy jelentkezzen be, vagy egyeztessen munkatársával, hogy hozzanak létre a vállalata AN fiókján belül egy új felhasználói profilt az Ön számára. Új regisztrációt csak abban az esetben indítson, ha még nincs aktív vállalati fiókja az Ariba Network-ön!

| SAI | Ariba Proposals and Questionnaires -                                                                                                    | 3 |
|-----|----------------------------------------------------------------------------------------------------|---|
|     | Üdvözöljük, Imre Szuper                                                                                                    |   |
|     | Kérdése van? Kattintson ide a Gyors kezdési útmutató megtekintéséhez                                                                                                    |   |
|     | Regisztráljon <b>MÁV Csoport - TEST</b> -beszállítóként az SAP Aribán.<br>A(z) MÁV Csoport - TEST az SAP Ariba használatával kezeli a beszerzési folyamatait.<br>Hozzon létre SAP Ariba beszállítói fiókot, és kezelje a válaszait, amelyeket a(z) MÁV Csoport - TEST a beszerzési tevékenységeihez kapcsolódóan előír. <b>Regisztráció</b>                                                                                                    |   |
|     | Már van fiókja? Bejelentkezés<br>Az Ariba Networkről                                                                                                    |   |
|     | Az Ariba Network lehetővé teszi az Ariba összes eladói megoldásának elérését. Mostantól egy helyen kezelheti az összes ügyfélkapcsolatát és beszállítói tevékenységét, függetlenül attól, ügyfelei melyik Ariba megoldást használják. Ha<br>befejezte a regisztrációt, el tudja végezni a következőket:<br>• Gyorsabban válaszolhat az ügyfelei kéréseire<br>• Gyorsabban dolgozhat az ügyfeleivel a munkafolyamat jóváhagyásának minden szakaszában<br>• Erősítheti a kapcsolatát az ügyfeleivel az Ariba Network megoldásainak használatával<br>• Több beszerző függőben lévő szállítómeghatározási eseményeit is áttekintheti egyetlen bejelentkezéssel<br>• Vállalati profilját használhatja az Ariba Network, Ariba Discovery és Ariba Sourcing tevékenységeihez is |   |
|     | Az Ariba Networkre váltva egyetlen helyről kezelheti: <ul> <li>Az összes Ariba ügyfélkapcsolatát</li> <li>Az összes eseményműveletét, feladatát és tranzakcióját</li> <li>A profiladatát j</li> </ul>                                                                                                    |   |

#### MÁV => CSOPORT

#### 5.1 Folytatás a regisztrációval – Vállalata regisztrálása újként.

 Amennyiben Ön vagy vállalata még nem rendelkezik Ariba Network fiókkal úgy a regisztrációs folyamat a következő lépésekből áll. Első lépésként meg kell adnia az általános vállalati adatokat. Ez az adatbekérő nem a MÁV-Csoport, hanem az Ariba Network által elvárt, a vállalat regisztrációhoz szükséges adatok bekérésére irányul, annak érdekében, hogy használatba vehesse a világ egyik legnagyobb, számos üzleti előnnyel rendelkező szállítói portálját.

| SAP | Ariba Proposals and Questionnaire                            | <b>1</b> 5 <del>-</del>                                     |                                                                                                    |                               | 2     |
|-----|--------------------------------------------------------------|-------------------------------------------------------------|----------------------------------------------------------------------------------------------------|-------------------------------|-------|
|     | Fiók létrehozása<br>Először is hozzon létre egy SAP Ariba be | eszállítói fiókot, majd töltse ki a(z) MÁV Csoport - TEST á | iltal előírt kérdőíveket.                                                                                                    | Fiók létrehozása és folytatás | Mégse |
|     | Vállalati adatok                                             |                                                             |                                                                                                    |                               |       |
|     |                                                              |                                                             | * Kötelező mezőt jelez                                                                                                    |                               |       |
|     | Cégnév:*                                                     | MAV-TEST-9                                                  |                                                                                                    |                               |       |
|     | Ország/régió:*                                               | Magyarország [HUN] $\checkmark$                             | Ha az Ön vállalatának egynél több irodája van, adja meg a központi iroda címét. A<br>vállalati profiljában később több címet is megadhat, például szállítási címet, |                               |       |
|     | Város:*                                                      | Zalaegerszeg                                                | számlázási címet vagy egyéb címeket.                                                                                                    |                               |       |
|     | Cím:*                                                        | Arany János utca 16.                                        |                                                                                                    |                               |       |
|     |                                                              | 2. sor                                                      |                                                                                                    |                               |       |
|     | lrányítószám:*                                               | 7450                                                        |                                                                                                    |                               |       |
|     | Állam:                                                       | Kiválasztás 🗸                                               |                                                                                                    |                               |       |

# 5.2 Folytatás a regisztrációval – Vállalata regisztrálása újként.

• Második lépésként meg kell adnia a felhasználói fiók adatait.

| Felhasználói fiók adatai             |                                                 |                                                                                                    |   |
|--------------------------------------|-------------------------------------------------|----------------------------------------------------------------------------------------------------|---|
|                                      |                                                 | * Kötelező mezőt jelez                                                                                                    |   |
| Név:* Imre                           | Szuper                                          | SAP Ariba Adatvédelmi Nyilatkozat                                                                                                    |   |
| E-mail:* mavts                       | tstszallito9@gmail.com                          |                                                                                                    |   |
| A                                    | Az e-mail-címem használata felhasználói névként |                                                                                                    |   |
| Felhasználói név:* test-n            | mavtstszallito9@gmail.com                       | E-mail formátumban kell lennie (pl. janos@ujceg.hu) 🛈                                                                                                    |   |
| Jelszó:* Adja                        | a meg jelszavát                                 | A jelszavaknak legalább nyolc karakterből kell állniuk, és tartalmazniuk kell<br>kis- és nagybetűket, számjegyeket és különleges karaktereket. (j)                                                                                                    | 2 |
| Ismé                                 | ételje meg a jelszót                            |                                                                                                    |   |
| Nyelv: magy                          | gyar 🗸 🗸                                        | Az Ariba által küldött, beállítható értesítésekben használt nyelv. Különbözik a<br>böngészője nyelvi be                                                                                                    |   |
| Rendelések küldése e-mailben:* mavts | tstszallito9@gmail.com                          | Az ügyfelek rendeléseket küldhetnek Önnek az Ariba Network rendszerükön<br>keresztül. Ha több kapcsolattartónak is továbbítani szeretné a rendeléseket,<br>hozzon létre elosztási listát, és adja meg itt az e-mail-címet. Ezt bármikor<br>módosíthatja. |   |

## 5.3 Folytatás a regisztrációval – Vállalata regisztrálása újként.

 Harmadik lépésként további, az Ön vállalatára vonatkozó tevékenységi körre és szállítási/szolgáltatási helyszínre vonatkozóan kell megadnia adatokat.

| Adjon meg további informácio             | ókat a vállalatáról                               |                             |                                                      |                                                                                      |   |
|------------------------------------------|---------------------------------------------------|-----------------------------|------------------------------------------------------|--------------------------------------------------------------------------------------|---|
| Termék- és szolgáltatáskategóriák:*      | Adja meg a termék- és szolgáltatáskategóriákat    |                             | Hozzáadás                                            | -vagy- Böngészés                                                                     |   |
| Szállítás vagy szolgáltatás helyszínei:* | Adja meg a szállítás vagy szolgáltatás helyszínét |                             | Hozzáadás                                            | -vagy- Böngészés                                                                     |   |
| Adóazonosító:                            | Opcionális                                        | Adja meg                    | a Vállalati adóazonosít                              | ó számát.                                                                            | 3 |
| Áfaazonosító:                            | Opcionális                                        | Adja meg<br>forgalmi adóazo | a vállalata öttől tizenké<br>mosító számát. A kötője | át számjegyig terjedő hosszúságú általános<br>eleket ne adja meg.                    |   |
| D-U-N-S-szám:                            | Opcionális                                        | Adja meg<br>Alapértelmezés  | a Dun & Bradstreet ált.<br>ben a DUNS-számot "-1     | al kibocsátott kilenc jegyű számot.<br>F" toldalékkal látjuk el a tesztfiókokban. (j |   |

## 5.4 Folytatás a regisztrációval – Vállalata regisztrálása újként.

• Negyedik lépésként el kell fogadnia a Felhasználási feltételeket és az SAP Ariba Adatvédelmi Nyilatkozatát.

A Ariba az új úzleti lehetőségeket kínáló többi vállalat számára elérhetővé teszi az Ön vállalati profilját, amely az alapvető vállalati adatalt tartalmazza. Ha szeretné elrejteni a vállalati profilját, a regisztráció befyatás gombra katlintással on kírejezetten elismeri és hozzájárul ahhoz, hogy az Ariba továbbitsa az On által ebben a rendszerben megadott adatokat az Európai Inlón, az Oroszországi Föderáción vagy az On lakóhelye szerinti törvénykezésen kívütre az Ariba és az Ariba sozalgáttatásai biztostó számítógépes rendszerek felé (amelyek világszete különböző adatközpontokban találhatóka), az Ariba Adatvédelmi nyilatkozata, a Felhasználási feltételek és az alkalmazandó Jogszabályok rendelkezéseinek megfelelően. Onnek jogában áll hozzáférni a személyes adatalhoz és módosíthatja őket az alkalmazásból, a szervezete Ariba-rendszergazdáján vagy az Ariba, Inc-rendszergazdáján vagy az Ariba, inc-rendszergazdáján vagy az Ariba, teressztül. Ez a hozzájárulás az elküldés piralhatót folgva érvényes, és az Ariba részére küldött előzetes írásbeli értesítéssel vonható vissza. Ha ôn az Oroszországi Föderációban lakó norsz állampolgár, egyúttal azt is kifejezetten megerősíti, hogy a rendszerben megadott vagy módosított személyes adatal korábban az On szervezete az Oroszországi Föderációban található külön adattárban rögzítette. Elolvastam és elfogadom a Felhasználási feltételek rendelkezéseit Elolvastam és elfogadom az SAP Ariba Adatvédelmi Nylatkozat rendelkezéseit Elolvastam és elfogadom az SAP Ariba Adatvédelmi Nylatkozat rendelkezéseit

#### 6. Folytatás regisztrációval – Sikeres vállalati AN fiók létrehozás

- Az Ariba Commerce Cloud rendszerbe történő sikeres regisztrációt követően visszajelzést kap a megadott email címére.
- Ezt a hasznos információkat tartalmazó szöveget figyelmesen olvassa el!

Üdvözöljük az Ariba Commerce Cloud rendszerben!

Ariba Commerce Cloud <ordersender-prod@ansmtp.ariba.com> címzett: én •

#### Üdvözöljük az Ariba Commerce Cloud rendszerben

A(z) MAV-TEST-9 vállalat regisztrációja az Ariba Commerce Cloud rendszerben elkészült.

Az Ön szervezetének fiókazonosítója: AN01594381321-T

Az Ön felhasználói neve: mavtstszallito9@gmail.com

A fiók rendszergazdájaként tartsa biztonságos helyen a felhasználói nevét és jelszavát. Ne ossza meg ezeket az adatokat senkivel.

Ha Ön azt követően regisztrált, hogy meghívót kapott egy Ariba On Demand Sourcing beszerzőtől, mostantól elérheti a beszerző beszerzési eseményeit és részt vehet az eseményeken. Az Eladói Együttműködési Konzol segítségével egy központi helyről kezelheti az összes Ariba On Demand Sourcing eseményét és beszerzői kapcsolatát.

Az Ariba On Demand Sourcing beszerzők kérhetik Öntől, hogy további profiladatokat is adjon meg a Beszállítói profilkérdőívük részeként. Amikor az adott beszerzőhöz tartozó, ügyfél által kért mezőkre lép, egy felugró oldalt fog látni a beszerző nevével; ez az oldal tartalmazza a beszerző ügyfél által kért mezőit.

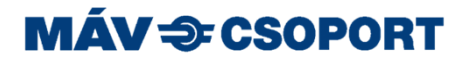

# 7. Folytatás regisztrációval – MÁV specifikus kérdőív

 Miután megadta az Ariba Network (AN) által kért adatokat, a saját AN fiók létrehozását követően a MÁV-Csoport által kért adatokat is meg kell adnia annak érdekében, hogy a kitöltött regisztrációs kérdőív jóváhagyását követően 'Regisztrált' státuszt kaphasson a MÁV SAP Ariba rendszerében is, ez a MÁV szállítói előminősítési folyamatában való részvételhez szükséges. Javasolt minél előbb elvégezni a regisztrációt!

| Ariba Sourcir                                           | ng                                            | Vállala                | ti beállítások ▼ Imre Szuper ▼ Visszajelzés Súgó ▼ |
|---------------------------------------------------------|-----------------------------------------------|------------------------|----------------------------------------------------|
| Visszalépés a(z) MÁV Csoport irán                       | yítópultra                                    |                        | Asztali fájlszinkronizálás                         |
| Konzol                                                  | Doc531683154 - Szállító Regisztrációs Kérdőív |                        | Hátralévő idő<br>29 nap 18:59:43                   |
| Eseményüzenetek<br>Eseményrészletek<br>Válaszelőzmények | Összes tartalom                               |                        |                                                    |
| Válaszadó csapat                                        | Név †                                         |                        |                                                    |
|                                                         | ▼ 1 SZÁLLÍTÓI ALAPADATOK                      |                        | Â                                                  |
| ▼ Eseménytartalom                                       | 1.1 Társaság neve                             | * MAV-TEST-9           |                                                    |
| Összes tartalom                                         | 1.2 Cégforma                                  | * Kft.                 |                                                    |
| SZÁLLÍTÓI<br>1 ALAPADATOK                               | 1.3 Vállalkozás besorolása                    | * KKV ~                |                                                    |
| ALAPADATOR                                              |                                               | * Utca:                | Arany János utca 16.                               |
| 2 SZÁLLÍTÓI<br>2 KAPCSOLATT                             |                                               | Város: *               | Zalaegerszeg                                       |
|                                                         | 1.4 Székhely címe                             | Állam/Tartomány/Régió: | 38 ()                                              |
|                                                         |                                               | Irányítószám: *        | 7450                                               |
|                                                         |                                               | Ország/régió: *        | Magyarország                                       |

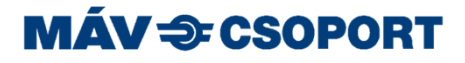

# 8. Folytatás regisztrációval – MÁV specifikus kérdőív

 Miután megadta az Ariba Network (AN) által kért adatokat, a saját AN fiók létrehozását követően a MÁV által kért adatokat is meg kell adnia annak érdekében, hogy a kitöltött regisztrációs kérdőív jóváhagyását követően 'Regisztrált' státuszt kaphasson a MÁV SAP Ariba rendszerében is, ez a MÁV szállítói előminősítési folyamatában való részvételhez szükséges. Javasolt minél előbb elvégezni a regisztrációt! Ha mindent választ megadott, kattintson a 'A teljes válasz elküldése' gombra.

|                           | 1.4 Szeknely címe                                                                                       |                                  |
|---------------------------|----------------------------------------------------------------------------------------------------|----------------------------------|
| 1 SZÁLLÍTÓI<br>ALAPADATOK |                                                                                                    | Irányítószám: * 7450             |
| 2 SZÁLLÍTÓI<br>KAPCSOLATT |                                                                                                    | Ország/régió: * Magyarország 🗸 🗸 |
|                           | 1.5 Székhely címe és a postacíme megegyezik?                                                            | * Igen v                         |
|                           | 1.7 E-mail cím                                                                                          | * mavtstszallito9@gmail.com      |
|                           | 1.8 Kérjük válassza ki a megfelelő országot az adószám típus azonosításához!                            | * Magyar (HU) V                  |
|                           | 1.9 Adószám (HU)                                                                                        | * 11122245-1-55                  |
|                           | ▼ 2 SZÁLLÍTÓI KAPCSOLATTARTÓI ADATOK                                                                    |                                  |
|                           | 2.1 Szállítói kapcsolattartó keresztneve (ajánlati ügyekben)                                            | * Imre                           |
|                           | 2.2 Szállítói kapcsolattartó családneve (ajánlati ügyekben)                                             | * Szuper                         |
|                           | 2.3 Szállítói kapcsolattartó e-mail címe (ajánlati ügyekben)                                            | * mavtstszallito9@gmail.com      |
|                           | 2.4 A Társaság első számú vezetője és a szállítói kapcsolattartó (ajánlati ügyekben) ugyanaz a személy? | * Igen V                         |
|                           | A (*) kötelező mezőt jelez.                                                                             |                                  |
|                           | A teljes válasz elküldése Vázlat mentése Üzenet írása Excel import                                      | álás                             |

# 9. Folytatás regisztrációval – MÁV specifikus kérdőív jóváhagyása

 Miután benyújtotta válaszát a MÁV-Csoport munkatársa ellenőrzi a válaszait, és ha mindent rendben talált jóváhagyja regisztrációját, melyről email értesítést fog kapni.

|  | Megerősítés: regisztráció                                                                                                    | elküldve jóváhagyásra Beérkező levelek ×                                                                                                    |                            |   | • | ß |
|--|----------------------------------------------------------------------------------------------------|----------------------------------------------------------------------------------------------------|----------------------------|---|---|---|
|  | Ariba Administrator <no-reply@eusmtp.ar<br>címzett: én 👻</no-reply@eusmtp.ar<br>                                                 | iba.com>                                                                                                    | 14:28 (12 perccel ezelőtt) | ☆ | 4 | : |
|  |                                                                                                    | MÁV Csoport                                                                                                    |                            |   |   |   |
|  |                                                                                                    | Kedves Szuper Imre!                                                                                                    |                            |   |   |   |
|  |                                                                                                    | A(z) MÁV Csoport megkapta az Ön regisztrációs adatait, és átnézi a<br>jóváhagyáshoz.                                                                                                    |                            |   |   |   |
|  | A regisztrációja állapotának ellenőrzéséhez jelentkezzen be a(z) MÁV Csoport<br>beszállítói portáljára.<br><u>Kattintson ide</u> |                                                                                                    |                            |   |   |   |
|  |                                                                                                    |                                                                                                    |                            |   |   |   |
|  |                                                                                                    | Üdvözlettel:<br>MÁV Csoport                                                                                                    |                            |   |   |   |
|  |                                                                                                    | Ön azért kapja ezt az e-mailt, mert ügyfele (MÁV Csoport) Önt azonosította kapcsolattartóként ehhez az<br>ügyfélkapcsolathoz. Ha nem Ön a megfelelő kapcsolattartó, lépjen kapcsolatba a vevővel (MÁV Csoport). |                            |   |   |   |
|  |                                                                                                    | Offices   Data Policy   Contact Us   Customer Support                                                                                                    |                            |   |   |   |
|  |                                                                                                    | Powered by SAP Ariba                                                                                                    |                            |   |   |   |

# 10. Folytatás regisztrációval – Jóváhagyott regisztráció!

• Miután benyújtotta válaszát a MÁV-Csoport munkatársa ellenőrzi a válaszait, és ha mindent rendben talált jóváhagyja regisztrációját, melyről email értesítést fog kapni.

|                                                                                                    | Beszállítói regisztráció MA                                                   | ÁV Csoport adatbázisában jóváhagyva Beérkező levelek ×                                                                                                    |                           |   | ÷ | Ø |
|----------------------------------------------------------------------------------------------------|-------------------------------------------------------------------------------|----------------------------------------------------------------------------------------------------|---------------------------|---|---|---|
| Ariba Administrator <no-reply@eusmtp.a< td=""><td>iba.com&gt;</td><td>14:45 (0 perccel ezelőtt)</td><td>☆</td><td>*</td><td>:</td></no-reply@eusmtp.a<> |                                                                               | iba.com>                                                                                                    | 14:45 (0 perccel ezelőtt) | ☆ | * | : |
|                                                                                                    |                                                                               | MÁV Csoport                                                                                                    |                           |   |   |   |
|                                                                                                    |                                                                               | Regisztráció MÁV Csoport adatbázisában                                                                                                    |                           |   |   |   |
|                                                                                                    |                                                                               | Gratulálunk! MÁV Csoport jóváhagyta az Ön beszállítói regisztrációját. MAV-<br>TEST-9 mostantól szerepel MÁV Csoport beszállítói adatbázisában.                                                                 |                           |   |   |   |
|                                                                                                    | Értesítést küldünk, ha a folyamat következő lépései az Ön figyelmét igénylik. |                                                                                                    |                           |   |   |   |
|                                                                                                    |                                                                               | Ön azért kapja ezt az e-mailt, mert ügyfele (MÁV Csoport) Önt azonosította kapcsolattartóként ehhez az<br>ügyfélkapcsolathoz. Ha nem Ön a megfelelő kapcsolattartó, lépjen kapcsolatba a vevővel (MÁV Csoport). |                           |   |   |   |
|                                                                                                    |                                                                               | Offices   Data Policy   Contact Us   Customer Support                                                                                                    |                           |   |   |   |
|                                                                                                    |                                                                               | Powered by SAP Ariba                                                                                                    |                           |   |   |   |

MÁV = CSOPORT